## **⊙CHIPKIN**

## Simple Steps to Install FieldServer EDS files on a Rockwell PLC

## **About This Guide**

This guide provides step-by-step instructions on installing FieldServer EDS files on a Rockwell PLC. It covers loading the fserver.eds file into RSLogix5000 or Studio5000, including the "FieldServer EIP Adapter" module in the project's Ethernet modules, adjusting tag formats and sizes, and setting the data production frequency.

By following these instructions, users can seamlessly integrate the FieldServer with their Rockwell PLC for efficient data exchange.

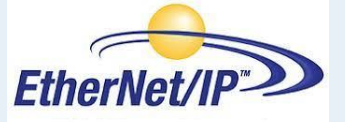

First thing first, here is the link to the FieldServer EDS Files:

https://media.msanet.com/NA/USA/SMC/SoftwareDownloads/IP %20EDS%20Files.zip

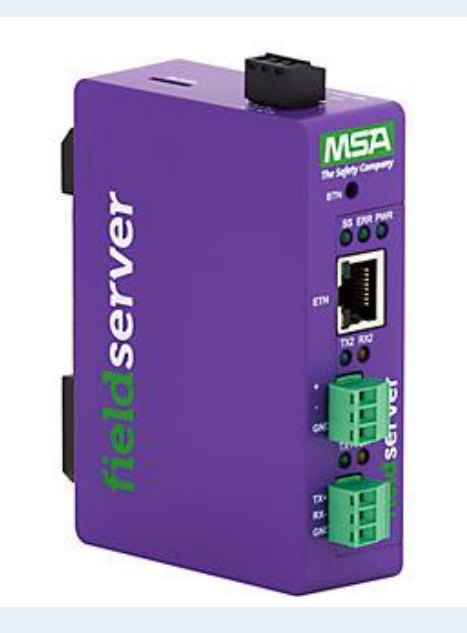

Now, lets get started:

- 1. Load fserver.eds to RSlogix5000 or Studio5000. To do that:
  - Put fserver.eds anywhere on the disk!
  - Launch Studio5000.
  - Go to Tools-> EDS Hardware Installtion Tool.
  - Follow the instruction and browse to fserver.eds and complete the wizward successfully.
- 2. Include "FieldServer EIP Adapter" module to project's Ethernet modules.
  - Right click on "ethernet" then click on New Module.

| Jogix Designer - FS_EDS_IO [1756-L81E 30.11]* - [(DELETE                                                                                                    | ED Module Properties: Local (1.001)]                                     | - • • • • • • • • • • • • • • • • • • •  |
|----------------------------------------------------------------------------------------------------|--------------------------------------------------------------------------|------------------------------------------|
| File Edit View Search Logic Communications                                                                                                    | Tools Window Help                                                        | _ 8 ×                                    |
| 1 <b>2 3 4 5 6 7 7 7</b>                                                                                                    | - 🏕 🗛 🌆 🌆 🗽 🖉 🛗 🔍 🔍 Select language 😣                                    |                                          |
| Offline 0. RUN Pat                                                                                                    | h: AB_ETHIP-1\192.168.1.168 🗸 🖁                                          |                                          |
| No Forces                                                                                                    |                                                                          |                                          |
| No Edits                                                                                                    | 工 lu lu lu lu lu lu lu lu lu lu lu lu lu                                 |                                          |
| 0 <                                                                                                    | Favorites & Add-On & Safety & Alarms & Bit & Timer/C                     |                                          |
| Controller Organizer V X                                                                                                    | Module Deleted                                                           |                                          |
| Contraction Contraction Contra | This module has been deleted locally or by another RSLogic 5000 session. |                                          |
| 🗀 Ungrouped Axes<br>🚔 Add-On Instructions<br>                                                                                                    |                                                                          |                                          |
| - Grig User-Defined<br>- Grigs                                                                                                    |                                                                          |                                          |
| Predefined                                                                                                    | Status: Deleted OK Cancel Apply Help                                     |                                          |
| Module-Defined                                                                                                    |                                                                          |                                          |
| h Logical Model                                                                                                    |                                                                          |                                          |
| E Guite Model                                                                                                    |                                                                          |                                          |
| 🖨 🖅 1756 Backplane, 1756-A7                                                                                                    |                                                                          |                                          |
|                                                                                                    |                                                                          |                                          |
| Pat 9 New Module                                                                                                    |                                                                          |                                          |
| Import Module                                                                                                    |                                                                          |                                          |
| Bus Size Discover Modules                                                                                                    |                                                                          |                                          |
| Paste Ctrl+V                                                                                                    |                                                                          |                                          |
| Properties Alt+Enter                                                                                                    |                                                                          |                                          |
| Print                                                                                                    |                                                                          |                                          |
|                                                                                                    | J                                                                        |                                          |
|                                                                                                    |                                                                          |                                          |
|                                                                                                    |                                                                          |                                          |
|                                                                                                    |                                                                          |                                          |
|                                                                                                    |                                                                          |                                          |
|                                                                                                    |                                                                          |                                          |
|                                                                                                    |                                                                          |                                          |
| +                                                                                                    |                                                                          |                                          |
| E Controller Organizer                                                                                                    |                                                                          |                                          |
| Create a module                                                                                                    |                                                                          | RSLinx Edition: Classic                  |
| 🚱 📙 sss 🛛 🌻 🎬                                                                                                    | Windows Comma                                                            | 📔 🇞 🏷 🗢 🕸 🔤 🧞 🕪 🗔 🖉 🚹 12:27 PM 9/14/2017 |

• Select "FieldServer EIP Adapter" and press Create!

| Ente        | er Search Text for Module 1                       | ype <u>C</u> le              | ear f | Filter      | S                                            |                                                                | H <u>i</u> de Filters | * |
|-------------|---------------------------------------------------|------------------------------|-------|-------------|----------------------------------------------|----------------------------------------------------------------|-----------------------|---|
| <b>V</b>    | Module Type Category F                            | iters                        | *     | <b>V</b>    | Module Type                                  | Vendor Filters                                                 |                       | * |
| ✓<br>✓<br>✓ | Analog<br>Communication<br>Communications Adapter |                              | _     | V<br>V<br>V | FANUC Robo<br>FieldServer Te<br>FLIR Systems | tics America<br>echnologies (Div Sierra Moni<br>al Networks AB | itor Corp)            |   |
| •           | [] []                                             | •                            | Ť     | •           |                                              | III                                                            | 4                     |   |
| Ca          | talog Number                                      | Description                  |       | Ven         | dor                                          | Category                                                       |                       |   |
|             | 036B_000C_0001                                    | Fieldserver EIP Adapter      |       | Field       | Server Tec                                   | Communications Adapter                                         |                       |   |
|             | 1305-ACDrive-EN1                                  | AC Drive via 1203-EN1        |       | Aller       | n-Bradley                                    | Drive                                                          |                       |   |
|             | 1336E-IMPACTDrive-EN1                             | AC Drive via 1203-EN1        |       | Aller       | n-Bradley                                    | Drive                                                          |                       |   |
|             | 1336F-PLUSIIDrive-EN1                             | AC Drive via 1203-EN1        |       | Aller       | n-Bradley                                    | Drive                                                          |                       |   |
|             | 1336R-REGENBrake-EN1                              | Brake via 1203-EN1           |       | Aller       | n-Bradley                                    | Drive                                                          |                       |   |
|             | 1336S-PLUSDriveLG-EN1                             | 007-600 HP Code AC Drive vi. |       | Aller       | n-Bradley                                    | Drive                                                          |                       | - |
|             | 10000 DI LICD CM ENI                              | FOR F100 LID C-J- AC D4      |       | AII         | . D Jl                                       | <u>N-:</u>                                                     |                       | _ |

• On General tab, specify module name (any string) and correct IP address of FieldServer and press the "Change" button.

| New Module                                                 |                                                   | ×                     |  |  |  |  |  |  |  |  |
|------------------------------------------------------------|---------------------------------------------------|-----------------------|--|--|--|--|--|--|--|--|
| General* Conne                                             | ction Module Info Internet Protocol Port Configur | ration                |  |  |  |  |  |  |  |  |
| Type: Fieldserver EIP Adapter                              |                                                   |                       |  |  |  |  |  |  |  |  |
| Vendor: FieldServer Technologies (Div Sierra Monitor Corp) |                                                   |                       |  |  |  |  |  |  |  |  |
| Parent:                                                    | Parent: Local                                     |                       |  |  |  |  |  |  |  |  |
| Na <u>m</u> e:                                             | FieldServer                                       | Ethernet Address      |  |  |  |  |  |  |  |  |
| Description:                                               | A                                                 |                       |  |  |  |  |  |  |  |  |
|                                                            |                                                   | ◎ IP <u>A</u> ddress: |  |  |  |  |  |  |  |  |
|                                                            |                                                   | Host Name:            |  |  |  |  |  |  |  |  |
|                                                            | -                                                 |                       |  |  |  |  |  |  |  |  |
| Madda Data                                                 |                                                   |                       |  |  |  |  |  |  |  |  |
| Revision:                                                  | 1 001                                             |                       |  |  |  |  |  |  |  |  |
| Electronic Ke                                              | ving: Compatible Module                           |                       |  |  |  |  |  |  |  |  |
| Connections:                                               | implicit IQ1                                      |                       |  |  |  |  |  |  |  |  |
|                                                            | inplication                                       |                       |  |  |  |  |  |  |  |  |
|                                                            |                                                   |                       |  |  |  |  |  |  |  |  |
|                                                            | Change                                            |                       |  |  |  |  |  |  |  |  |
| Status: Creating                                           |                                                   | OK Cancel Help        |  |  |  |  |  |  |  |  |

By default, Studio5000 create tags of SINT format, we need to match size and format with that of FieldServer configuration.

| Module Definition*                   |         |      | ×    |  |  |  |  |  |  |
|--------------------------------------|---------|------|------|--|--|--|--|--|--|
| <u>R</u> evision: 1 ▼ 001 ਦ          |         |      |      |  |  |  |  |  |  |
| Electronic Keying: Compatible Module |         |      |      |  |  |  |  |  |  |
| Connections:                         |         |      |      |  |  |  |  |  |  |
| Name                                 |         | Size |      |  |  |  |  |  |  |
| implicit IQ1                         | Input:  | 40   | SINT |  |  |  |  |  |  |
|                                      | Output: | 40   |      |  |  |  |  |  |  |
|                                      |         |      |      |  |  |  |  |  |  |
|                                      |         |      |      |  |  |  |  |  |  |
|                                      |         |      |      |  |  |  |  |  |  |
|                                      |         |      |      |  |  |  |  |  |  |
|                                      |         |      |      |  |  |  |  |  |  |
|                                      |         |      |      |  |  |  |  |  |  |
| ОК                                   | Canc    | el   | Help |  |  |  |  |  |  |

• To change format – click on SINT and choose the correct format.

| [ | Module Definition*                   |         |      | ×    |  |  |  |  |  |  |  |
|---|--------------------------------------|---------|------|------|--|--|--|--|--|--|--|
|   | <u>R</u> evision: 1 ▼ 001            |         |      |      |  |  |  |  |  |  |  |
|   | Electronic Keying: Compatible Module |         |      |      |  |  |  |  |  |  |  |
|   | Connections:                         |         |      |      |  |  |  |  |  |  |  |
|   | Name                                 |         | Size |      |  |  |  |  |  |  |  |
|   | implicit IO1                         | Input:  | 20   | INT  |  |  |  |  |  |  |  |
|   |                                      | Output: | 20   | Ť    |  |  |  |  |  |  |  |
|   |                                      |         |      | SINT |  |  |  |  |  |  |  |
|   |                                      |         |      | DINT |  |  |  |  |  |  |  |
|   |                                      |         |      | REAL |  |  |  |  |  |  |  |
|   |                                      |         |      |      |  |  |  |  |  |  |  |
|   |                                      |         |      |      |  |  |  |  |  |  |  |
|   |                                      |         |      |      |  |  |  |  |  |  |  |
|   | ОК                                   | Canc    | el   | Help |  |  |  |  |  |  |  |

• To change size, click on size number e.g. 20 in this example.

| [ |                                      | Module Definitio | n* |         |      | ×    |  |  |  |  |  |
|---|--------------------------------------|------------------|----|---------|------|------|--|--|--|--|--|
|   | <u>R</u> evision: 1 ▼ 001 ←          |                  |    |         |      |      |  |  |  |  |  |
|   | Electronic Keying: Compatible Module |                  |    |         |      |      |  |  |  |  |  |
|   | <u>C</u> o                           | nnections:       |    |         |      |      |  |  |  |  |  |
|   |                                      | Name             |    |         | Size |      |  |  |  |  |  |
|   |                                      | implicit IO1     |    | Input:  | 20 🌲 | INT  |  |  |  |  |  |
|   |                                      |                  |    | Output: | 20   |      |  |  |  |  |  |
|   |                                      |                  |    |         |      |      |  |  |  |  |  |
|   |                                      |                  |    |         |      |      |  |  |  |  |  |
|   |                                      |                  |    |         |      |      |  |  |  |  |  |
|   |                                      |                  |    |         |      |      |  |  |  |  |  |
|   |                                      |                  |    |         |      |      |  |  |  |  |  |
|   |                                      |                  |    |         |      |      |  |  |  |  |  |
|   |                                      | Oł               |    | Canc    | el   | Help |  |  |  |  |  |

• Click OK when done.

To adjust how often data should get produced, select connection tab, and adjust RPI.

| New Module                                        |                                         |                                |               | x    |
|---------------------------------------------------|-----------------------------------------|--------------------------------|---------------|------|
| General* Connection Module Info Internet Protocol | Port Configuration                      |                                |               |      |
| Name                                              | Requested Packet Interval (RPI)<br>(ms) | Connection<br>over EtherNet/IP | Input Trigger |      |
| implicit IO1                                      | 5000.0 ≑ 4000.0 - 9999.9                | Unicast 🖉                      | Cyclic        | -    |
| Inhibit Module                                    | in Run Mode                             |                                |               |      |
| Status: Creating                                  |                                         | ОК                             | Cancel H      | lelp |

• Press OK, it will create FieldServer module under Ethernet tree.

## Page 6 of 6

| 😚 Logix Designer - FS_EDS_IO [1756-L81E 30.11]* - [(DELET                                                                                                    | ED) Module Properties: Local (1.001)]                                                                                                    |                         |
|----------------------------------------------------------------------------------------------------|----------------------------------------------------------------------------------------------------|-------------------------|
| Eile Edit View Search Logic Communications                                                                                                    | Iools Window Help                                                                                                    | _ 8 ×                   |
| 当 学 日 参 3 時 尚 や や                                                                                                    | - 🏕 🌺 强 陋 h 🕼 😰 🖽 🔍 🔍 Select language 🖌 🧶                                                                                                   |                         |
| Offline I I RUN   No Forces I OK Energy Storage   No Edits I VO I                                                                                                    | ahr: FAB_ETHIP-1\152.188.1.168                                                                                                    |                         |
| Controller Organizer - 4 ×                                                                                                    |                                                                                                    |                         |
| Adi Charles Adi Charles Adi Charl                                                                                                    | Module Deleted   Image: This module has been deleted locally or by another RSLogic 5000 session.   Status: Deleted OK   Cancel Apply   Help |                         |
| Irends Irends Irends IVO Configuration IVO Configuration IVO C |                                                                                                    |                         |
| Module Lethod Tags Module Lethod Tags Description TedServer.0 Description TedServer.0 Module Fault Module Fault                                                                                                    |                                                                                                    |                         |
| E= Controller Organizer                                                                                                    |                                                                                                    |                         |
| Ready                                                                                                    |                                                                                                    | RSLinx Edition: Classic |

Studio will create corresponding tags as well.

| Logix Designer - FS_EDS_IO [1756-L81E 30      | 0.11]* - [Contr | oller | Tags - FS_EDS_IO(controller)]    |                |                  |         |                             |                   |         |                      | _ 0 <u>_ ×</u>          |
|-----------------------------------------------|-----------------|-------|----------------------------------|----------------|------------------|---------|-----------------------------|-------------------|---------|----------------------|-------------------------|
| Eile Edit View Search Logic Cor               | mmunication     | s Io  | ools <u>W</u> indow <u>H</u> elp |                |                  |         |                             |                   |         |                      | _ 8 ×                   |
| 🗎 🚔 🖶 🎒 👗 🖿 📾 📾 🗠 🗠                           |                 |       | - 🚜 🗛 🕞 h                        | V 🛛 🗂 🖉        | R, Q, Select lan | guage   | - 😡                         |                   |         |                      |                         |
| Offline                                       | LA.             | Path: | AB_ETHIP-1\192.168.1.168         | ▼ 👪            |                  |         |                             |                   |         |                      |                         |
| No Forces                                     | Y F             |       |                                  |                |                  |         |                             |                   |         |                      |                         |
| No Edits                                      | _               | •     |                                  | -(L)-          | •                |         |                             |                   |         |                      |                         |
| - 50                                          | ٥               | < ►   | Favorites & Add-On & Safety & Al | arms 🔏 Bit 🔏 T | mer/C            |         |                             |                   |         |                      |                         |
| Controller Organizer                          | - 4 ×           | s     | cope: DFS_EDS_IO - Show: All     | Tags           |                  |         |                             | • 🔽 Enter Name Fi | iter    |                      | •                       |
| 🖉 📄 🔄 Controller FS_EDS_IO                    |                 |       | Name                             | Value          | E Force Mask     | Style   | Data Type                   | Description       | Constan | Properties           | п                       |
| G Controller Tags                             |                 |       | - FieldServer I                  | 1              | 1 ()             |         | 036B:000C 0001 4EB20776:1:0 |                   |         |                      |                         |
| Controller Fault Handler                      |                 |       | -FieldServer:1.ConnectionFaulted |                | 0                | Decimal | BOOL                        |                   |         |                      | ided Properties         |
| Power-Up Handler                              |                 |       | - FieldServer:1.Data             | 1              | ) ()             | Decimal | INT[20]                     |                   |         | General              | DeldCentrel Date[10]    |
| H- Call Tasks                                 |                 |       | + Field Server: I. Data [0]      | 11             | 5                | Decimal | INT                         |                   |         | Description          | Fleid Server.1.Data[15] |
| MainProgram                                   |                 |       | + FieldServer:I.Data[1]          |                | 0                | Decimal | INT                         |                   |         | Usage                |                         |
|                                               |                 |       | + FieldServer:I.Data[2]          |                | 0                | Decimal | INT                         |                   |         | Type                 | Base                    |
| Motion Groups                                 | =               |       | + FieldServer:I.Data[3]          |                | 0                | Decimal | INT                         |                   |         | Alias For            |                         |
| Ungrouped Axes                                |                 |       | + FieldServer:I.Data[4]          |                | 0                | Decimal | INT                         |                   |         | Base Tag             |                         |
|                                               |                 |       | + FieldServer:I.Data[5]          |                | 0                | Decimal | INT                         |                   |         | Data Type            | INT                     |
| 🖶 🔄 Data Types                                |                 |       | + Field Server: I. Data [6]      |                | 0                | Decimal | INT                         |                   |         | Scope                | FS_EDS_IO               |
| User-Defined                                  |                 |       | + Field Server: I. Data [7]      |                | 0                | Decimal | INT                         |                   |         | External Access      | Read/Write              |
| - 🙀 Strings                                   |                 |       | + Field Server: I. Data [8]      |                | 0                | Decimal | INT                         |                   |         | Coordinat            | Decimal                 |
| - 🧰 Add-On-Defined                            |                 |       | + Field Server I. Data [9]       |                | 0                | Decimal | INT                         |                   |         | - Required           | 140                     |
| 🕀 🙀 Predefined                                |                 |       | + FieldServer1.Data[10]          |                | 0                | Decimal | INT                         |                   |         | Visible              |                         |
| 😥 🚂 Module-Defined                            |                 |       | + FieldServer   Data[11]         |                | 0                | Decimal | INT                         |                   |         | 🗆 Data               |                         |
| 🧀 Trends                                      |                 |       | + FieldServer   Data[12]         |                | 0                | Decimal | INT                         |                   |         | Value                | 2222                    |
| Logical Model                                 |                 |       | + FieldServer   Data[13]         |                | 0                | Decimal | INT                         |                   |         | Force Mask           |                         |
| 📄 🚖 I/O Configuration                         |                 |       | + BeldServer   Data[14]          |                | 0                | Decimal | INT                         |                   | _       | Produced Connection  | 1                       |
| 📋 🛲 1756 Backplane, 1756-A7                   | *               |       | + BeldServer   Data[15]          |                | 0                | Decimal | INT                         |                   | _       | Consumed Connectio   | n                       |
|                                               |                 |       | + BeldServer   Data[16]          |                | 0                | Decimal | INT                         |                   | _       | Parameter Connection | ns {0:0}                |
|                                               |                 |       | + FieldServer1.Data[17]          |                | 0                | Decimal | INT                         |                   |         |                      | New Connection          |
|                                               |                 |       | + FieldServer   Data[18]         |                | 0                | Decimal | INT                         |                   |         |                      |                         |
|                                               |                 |       | + FieldServer   Data[19]         | - 22           | 2                | Decimal | INT                         |                   |         |                      |                         |
|                                               |                 |       | - FieldServer O                  | 1              | 1 ()             |         | 036B-000C_0001_60D82B42:0:0 |                   |         |                      |                         |
|                                               |                 |       | - FieldServer:O.Data             | 1              | ) (              | Decimal | INT[20]                     |                   |         |                      |                         |
|                                               |                 |       | + Field Server: O. Data [0]      | 1              | 5                | Decimal | INT                         |                   | _       |                      |                         |
|                                               |                 |       | + FieldServer:O.Data[1]          |                | 0                | Decimal | INT                         |                   |         |                      |                         |
|                                               |                 |       | + FieldServer O. Data[2]         |                | 0                | Decimal | INT                         |                   |         |                      |                         |
|                                               |                 |       | + FieldServer:O.Data[3]          |                | 0                | Decimal | INT                         |                   |         |                      |                         |
|                                               |                 |       | + FieldServer:O.Data[4]          |                | 0                | Decimal | INT                         |                   |         |                      |                         |
|                                               |                 |       | + FieldServer:O.Data[5]          |                | 0                | Decimal | INT                         |                   |         |                      |                         |
|                                               |                 |       | + FieldServer:O.Data[6]          |                | 0                | Decimal | INT                         |                   |         |                      |                         |
|                                               |                 |       | + FieldServer:O.Data[7]          |                | 0                | Decimal | INT                         |                   |         |                      |                         |
| < m                                           | •               |       | + FieldServer:O.Data[8]          |                | 0                | Decimal | INT                         |                   |         |                      |                         |
| The Controller Organizer The Lowing Organizer | nizer           |       |                                  |                | <u></u>          |         | IN T                        |                   | -       | •                    |                         |
| Ready                                         | mad             |       | Monitor lags / Edit lags /       |                |                  | 1       | m                           |                   | •       |                      | RSLiny Edition: Classic |

Download this project to PLC and PLC will start exchanging data with FieldServer!